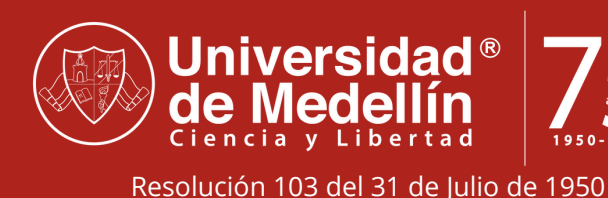

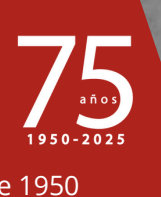

# **GUÍA DE** INSCRIPCIÓN

Aspirantes Pregrado

VIGILADA MINEDUCACIÓN

# ¿Qué debo hacer para estudiar en la Universidad de Medellín?

En el actual documento encontrarás el paso a paso y algunos tips para lograr con éxito el proceso de convertirte en estudiante UdeMedellín, para esto debes pasar por las siguientes 3 etapas:

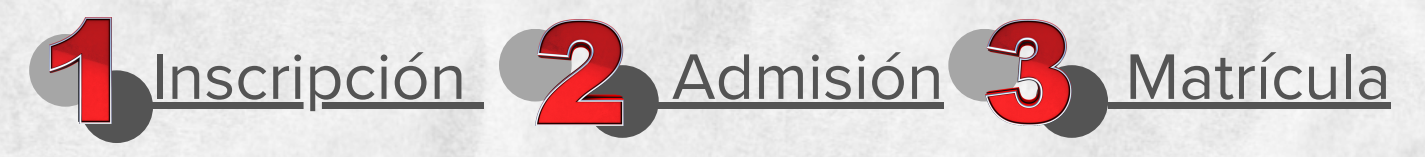

Te sugerimos leer atentamente todo el manual y te recordamos que si presentas alguna duda, puedes comunicarte con nosotros a través de:

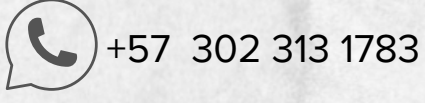

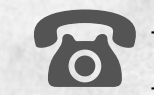

+57 (604) 590 45 00 +57 (604) 590 69 99

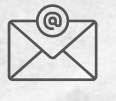

admisiones-registro@udemedellin.edu.co

Identifica tu tipo de aspirante, ten en cuenta las observaciones para cada uno dentro de los pasos de la guía:

| TIPO DE ASPIRANTE        | DEFINICIÓN                                                                                                    |  |
|--------------------------|----------------------------------------------------------------------------------------------------|--|
| NUEVO                    | Quien va a iniciar por primera vez un programa en la Udemedellin. Pregrado: Si acabas de finalizar tu<br>bachillerato o no has tenido estudios de educación superior en esta u otra institución. |  |
| REINGRESO                | Si antes estudiabas en la Udemedellin, pero tuviste que retirarte y ahora deseas retomar tus estudios en mismo programa                                                                          |  |
| TRANSFERENCIA<br>EXTERNA | Si has tenido estudios previos en otra institución de educación superior y deseas continuarlos o iniciar un nuevo programa en la Udemedellin.                                                    |  |
| TRANSFERENCIA<br>INTERNA | Si has tenido estudios previos o actualmente te encuentras estudiando en la Udemedellin, pero quieres cambiar de programa o realizar doble titulación.                                           |  |

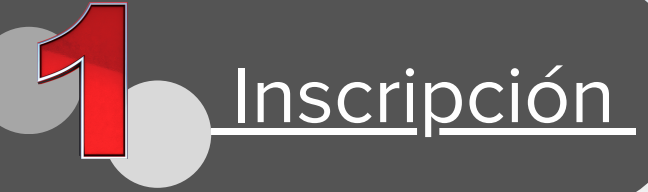

El proceso de inscripción se realiza en la página web de la universidad: <u>www.udemedellin.edu.co</u>, una vez allí, en la parte superior derecha debes seguir la ruta:

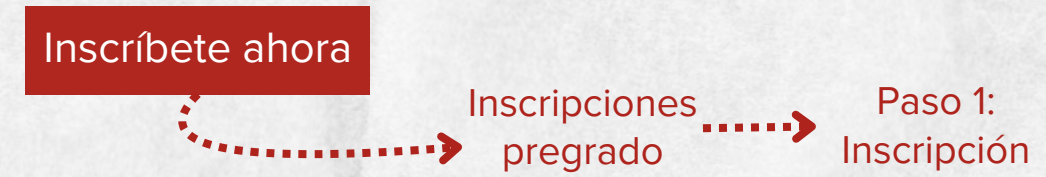

Inicia con el registro del formulario en línea, para el cual deberás ingresar en la opción:

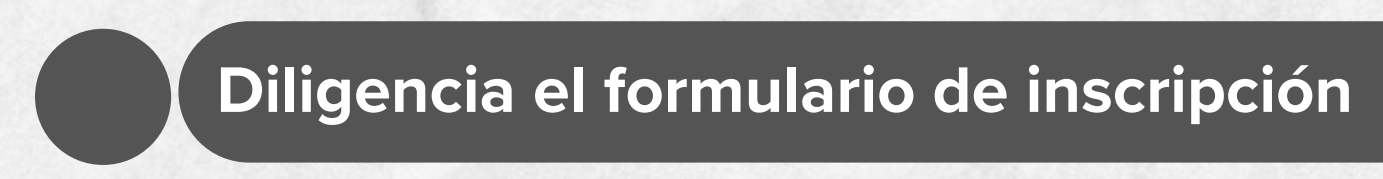

Ingresa con tu número de documento de identidad, si es la primera vez que te registras debes hacer clic en el botón:

Luego creas tu contraseña, eliges el programa que deseas estudiar y continuas diligenciando el resto del formulario.

Al finalizar será generada la liquidación de los derechos de inscripción\* y encontrarás las opciones de pago así:

#### Pago En línea

Puedes realizar el pago con tarjeta débito o crédito a través del portal web de la universidad, utilizando el servicio de PSE.

# Pago En Banco

Puedes descargar e imprimir tu liquidación en formato PDF para pagarla en cualquiera de los bancos aliados.

El registro del pago de inscripción se hará efectivo en una hora si realizas el pago en línea, si realizas el pago en banco puede tardar hasta 2 días hábiles.

\*No aplica pago para reingresos ni transferencia interna, inscripción gratuita.

\*No aplica para aspirantes de reingreso ni doble titulación

Una vez el pago de la inscripción se hace efectivo, podrás consultar la fecha y hora de nuestro encuentro a través de la siguiente ruta:

Paso 1: Inscripción

Consulta la citación para nuestro encuentro Ingresar Usuario: Contraseña:

En tu citación vas a encontrar la siguiente información:

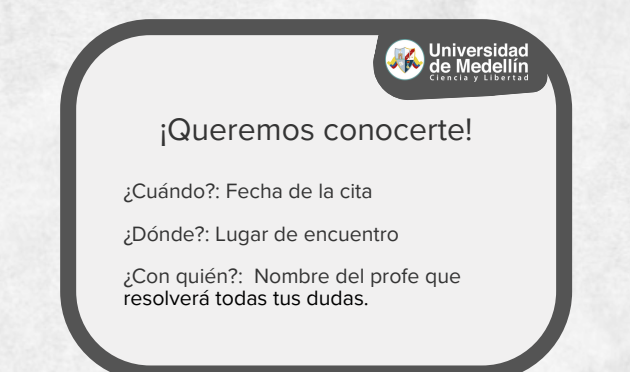

Debes asistir a la universidad en la fecha y hora que indica la citación, recuerda traer tu documento de identidad y presentarlo al momento de ingresar al campus a través de las porterías 2 o 4.

**Nota:** Si resides fuera de los municipios que pertenecen al Valle de Aburrá del Departamento de Antioquia, puedes agendar tu cita virtual a través del sitio web de la UdeMedellín:

#### Paso 1: Inscripción

#### Solicita tu cita virtual

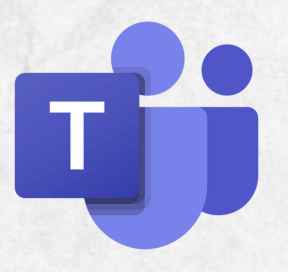

La entrevista virtual se realiza a través de la plataforma TEAMS. Un día antes de la fecha programada en tu citación, recibirás en tu correo electrónico, un instructivo y un enlace para acceder.

Para asistir al encuentro virtual necesitas un celular, computador o tablet con acceso a internet, cámara y audio.

Si no puedes realizarla en la fecha y hora programadas, puedes pedir que la reasignemos indicando tus datos a través de nuestros medios de <u>contacto</u>.

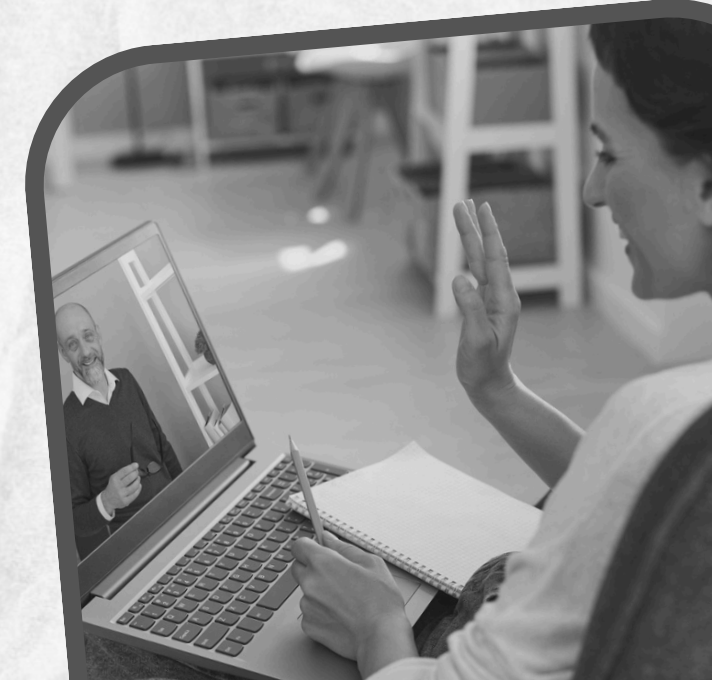

### Anexar documentos

Para anexar los documentos requeridos deberás ingresar al sitio web de la UdeMedellín en la misma ruta de Aspirantes, pero esta vez iremos a la opción:

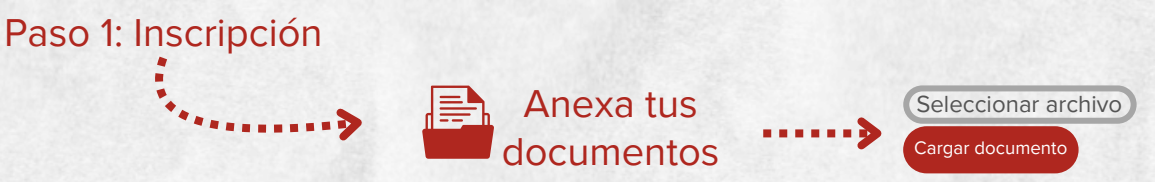

Los documentos que se deben anexar pueden variar dependiendo de tu tipo de aspirante, debes tener en cuenta las especificaciones y recomendaciones que te indicamos a continuación:

| DOCUMENTOS-<br>REQUISITOS<br>ASPIRANTES:                            | Recomendaciones                                                                                                    | Aplica para:                                     |
|---------------------------------------------------------------------|----------------------------------------------------------------------------------------------------|--------------------------------------------------|
| *Documento de<br>identidad<br>(.JPG 1024 KB)                        | Se deben visualizar ambas caras del documento en la misma página,<br>los datos, foto, huella y demás deben ser legibles, para lo cual se<br>recomienda anexar copia a color, ampliada al 150%                       | Aspirantes nuevos<br>Reingreso<br>Transferencias |
| <b>**Acta o diploma de<br/>grado de bachiller</b><br>(.PDF 1024 KB) | Puedes escanear y anexar cualquiera de las dos opciones, los datos,<br>nombre de la institución, año de grado y demás, deben ser<br>completamente legibles.                                                         | Aspirantes nuevos<br>Transferencias<br>externas  |
| **Resultado del<br>examen de estado<br>(ICFES)<br>(.PDF 1024 KB)    | Este resultado se descarga de la página web del ICFES, una vez<br>descargado, puedes comprimir el archivo para bajar el peso,<br>utilizando: https://www.ilovepdf.com/compress_pdf<br>Debes anexar el PDF completo. | Aspirantes nuevos<br>Transferencias<br>externas  |
| <b>**Foto tipo documento</b><br>(.JPG 512 KB)                       | Foto digital, a color, de medio cuerpo y fondo blanco (no sirve escaneada), la imagen debe ser con medida mínima 300 x 400 pixeles                                                                                  | Aspirantes nuevos<br>Reingreso<br>Transferencias |
| **Registro civil de<br>nacimiento<br>(.JPG 1024 KB)                 | Todos los datos del documento deben ser legibles.                                                                                                    | Aspirantes nuevos<br>Transferencias<br>externa   |

\* Estos documentos deben ser anexados antes de asistir a la entrevista en la fecha indicada en tu citación. \*\* Estos documentos pueden ser anexados posteriormente y en todo caso, para asentar la matricula.

Todos los documentos son necesarios para avanzar al paso 3: Matrícula, por eso te recomendamos hacerlo lo más pronto posible.

Si eres aspirante extranjero deberás aportar documentos adicionales, los cuales podrás consultar siguiendo la ruta: https://udemedellin.edu.co/ Menú / Inscripciones de pregrado / Paso 1: Inscripción / Requisitos Extranjeros

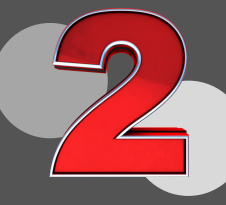

# Asiste a la entrevista

\*No aplica para aspirantes de reingreso ni doble titulación

Recuerda que debes asistir en la fecha y hora que se encuentra programada en "Consulta la citación para nuestro encuentro" ubicada en el paso 1: Inscripción.

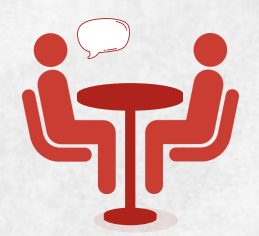

En este espacio conocerás a un docente de tu facultad con quién podrás aprender más sobre tu programa. En este espacio queremos conversar contigo, conocerte y resolver tus dudas.

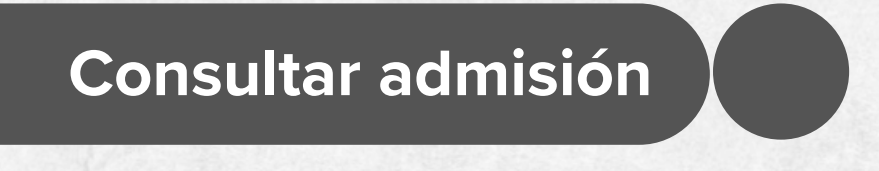

Admisión

El día posterior a la entrevista, vas a poder consultar tu resultado de admisión a través de la página web de la universidad, en la ruta de Aspirantes, visitando la opción:

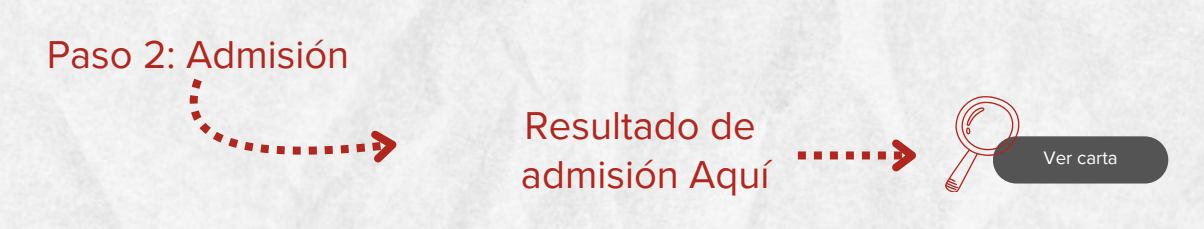

En tu carta de admisión vas a encontrar, además del resultado, información específica sobre los pasos a seguir en caso de ser admitido.

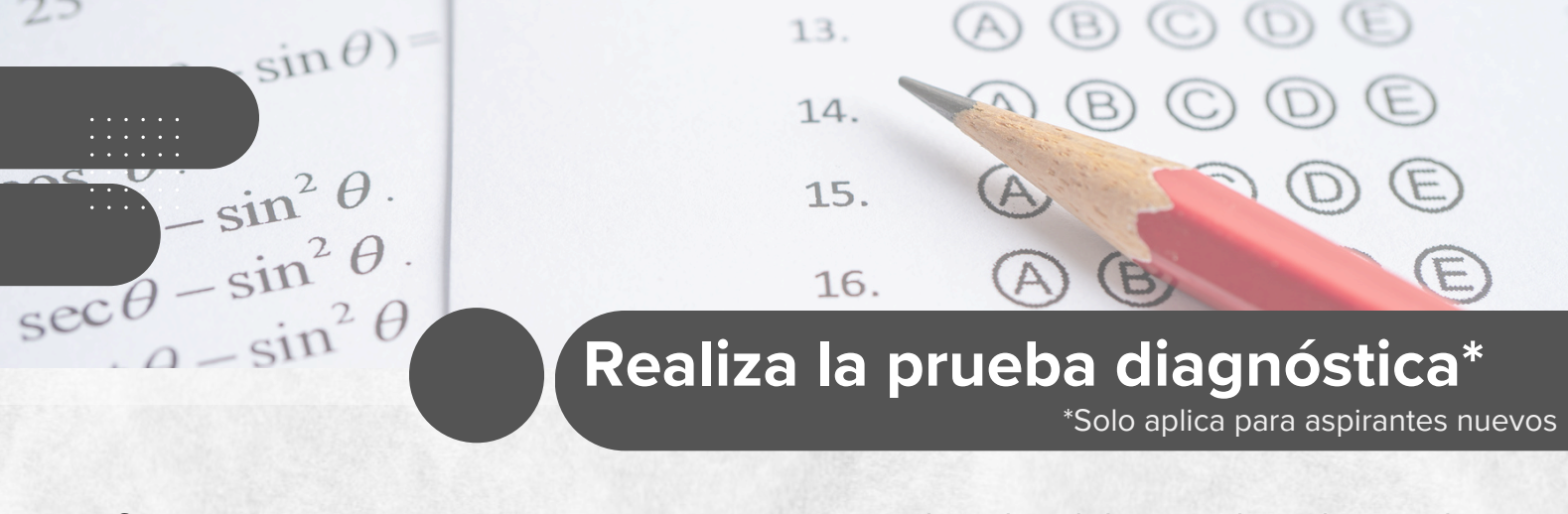

Si eres aspirante nuevo y ya te encuentras admitido, debes realizar la prueba diagnóstica de forma virtual en la plataforma U-virtual, a la cual podrás ingresar así:

Ingresar a: <u>www.uvirtual.udemedellin.edu.co</u> <u>Contraseña:</u>

Debes tener en cuenta que el usuario es su numero de documento y la contraseña que le llego al correo personal registrado al momento de la inscripción.

Nota: Recuerde por favor verificar en su bandeja de entrada, elementos no deseados o SPAM.

La prueba consta de 6 módulos, divididos en 3 competencias así:

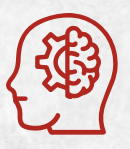

#### Competencias Genéricas

- Módulo 1: Pensamiento lógico.
- Módulo 2: Comprensión lectora.

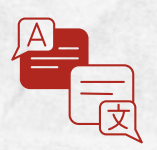

#### Competencias En inglés

• Módulo 3: Prueba de Inglés

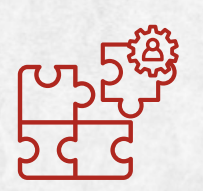

#### Estrategias de Aprendizaje

- Módulo 4: Estrategias Metacognitivas
- Módulo 5: Estrategias disposicionales y de control de contexto.
- Módulo 6: Estrategias de procesamiento de la información.

Esta prueba es diagnóstica y no influye en el resultado de admisión previamente obtenido.

Más información en el paso 2: Admisión / Acceso U-virtual y/o instructivo prueba diagnóstica

# Pago de matrícula\*

Puedes consultar tu liquidación en la ruta de Aspirantes, siguiendo la opción:

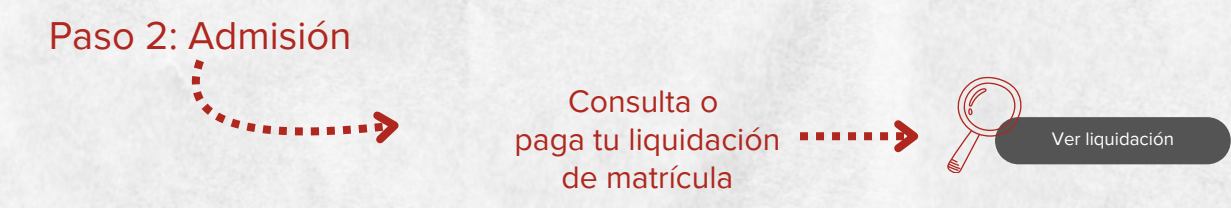

Allí mismo encontrarás las opciones para realizar el pago:

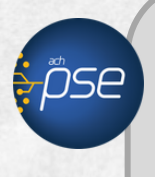

#### Pago En línea

Puedes realizar el pago con tarjeta débito o crédito a través del portal web de la universidad, utilizando el servicio de PSE.

#### Pago En Banco

Puedes descargar e imprimir tu liquidación en formato PDF para pagarla en cualquiera de los bancos aliados.

\*Los aspirantes de reingreso y transferencia interna deberán realizar pre-matricula para obtener la liquidación de matrícula en las fechas establecidas para su respectiva facultad

BANK

# Antes de pagar

Verifica si aplicas a alguno de nuestros descuentos reglamentarios o por convenio, y envia la solictud a tráves del correo: <u>admisiones-registro@udemedellin.edu.co</u> con todos tus datos (nombre completo, documento de identidad y programa) y anexando la documentación requerida para actualizar tu liquidación.

Puedes consultar el listado y los requisitos a través de nuestra página web en la ruta:

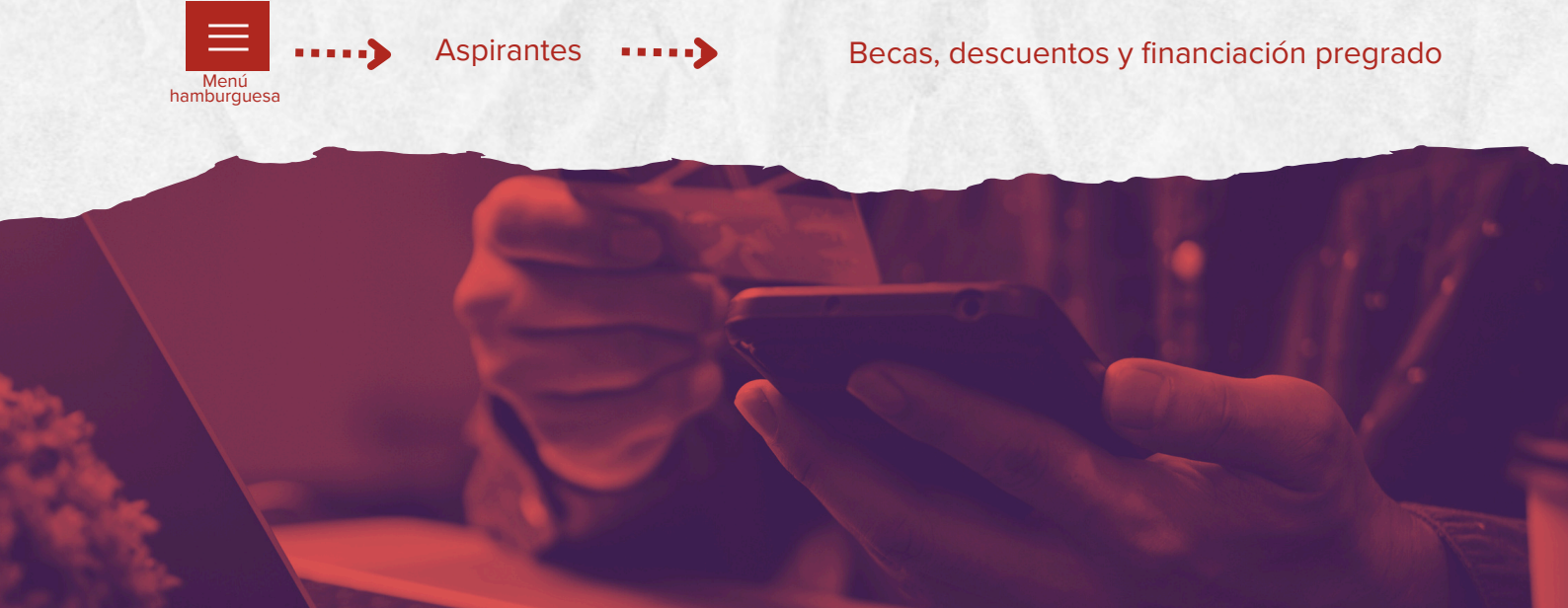

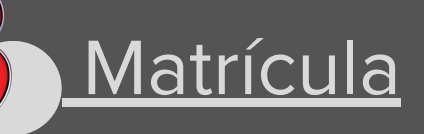

### Proceso de matrícula

Ya has completado todos los pasos anteriores, ahora puedes acceder al **proceso de marícula**, este consiste en seleccionar los grupos, días y horas en que quieres cursar tus asignaturas.

Realizalo a través de la página web, en la ruta Aspirantes, seleccionando la opción:

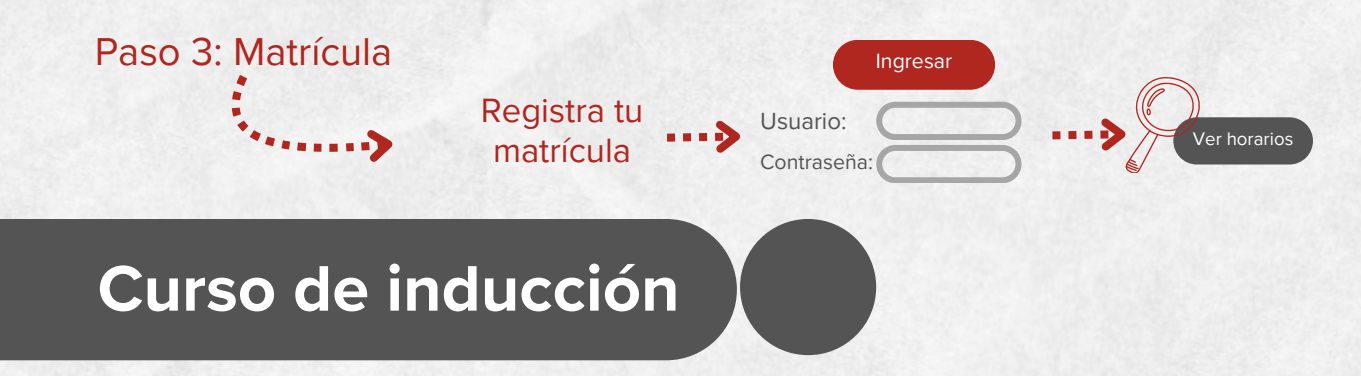

Consulta la programación del curso en nuestra página web a través de la ruta:

Inscríbete ahora

Paso 3: Matrícula

Descarga la
programación del curso de inducción

Ahora debes asistir al curso de inducción, en este vas a poder hacer amigos de todas las carreras, conocer más acerca de la historia, los directivos y docentes de la U, profundizarás en la información relacionada con tu programa y conoceras todo nuestro Campus Vivo.

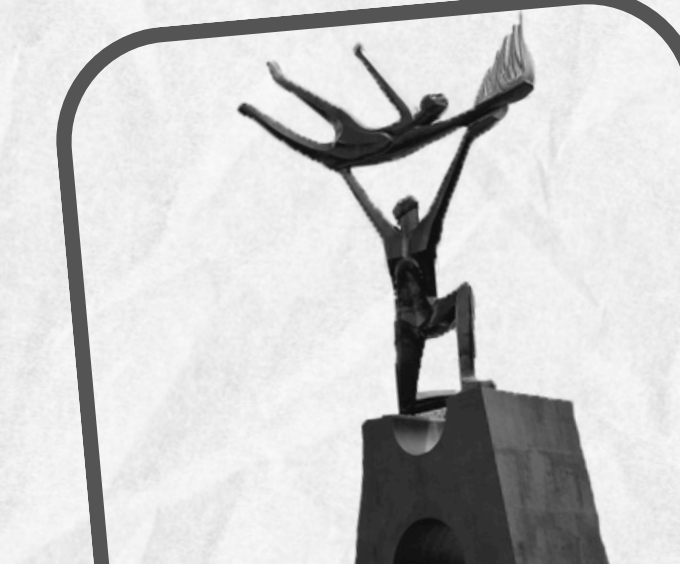

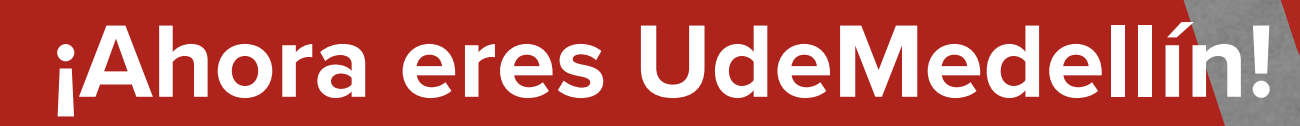

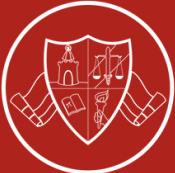

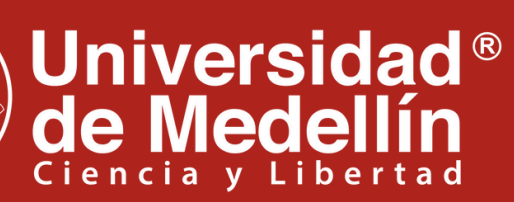

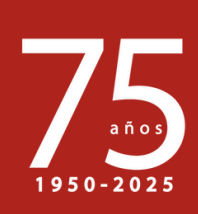

Resolución 103 del 31 de Julio de 1950